## Perfect 2.0

## සමික්ෂණ දත්ත ඇතුළත් කිරීම සහ කළමනාකරණය කිරීම සඳහා මාර්ගෝපදේශය

## www.perfect20.lk

2024

<u>පියවර 1: වෙබ් පිටුවට පුවේශ වීමට කරුණාකර පහත ලින්ක් Link එක භාවිතා කරන්න.</u>

## www.perfect20.lk

ඔබ භාවිතා කරන " Google" හෝ වෙනත් සෙවුම් යෙදවුමක් භාවිතාකර " www.perfect20.lk " type කරන්න. එවිට පහත සඳහන් වෙබ් පිටුව විවෘත වේ.

 Click the "Assessment Portal" සමීක්ෂණ දත්ත ඇතුළත් කිරීම සහ කළමනාකරණය කිරීම සඳහා. ඉත් පසු "assessment Portal " බටත් එක පෙස් කරන්න

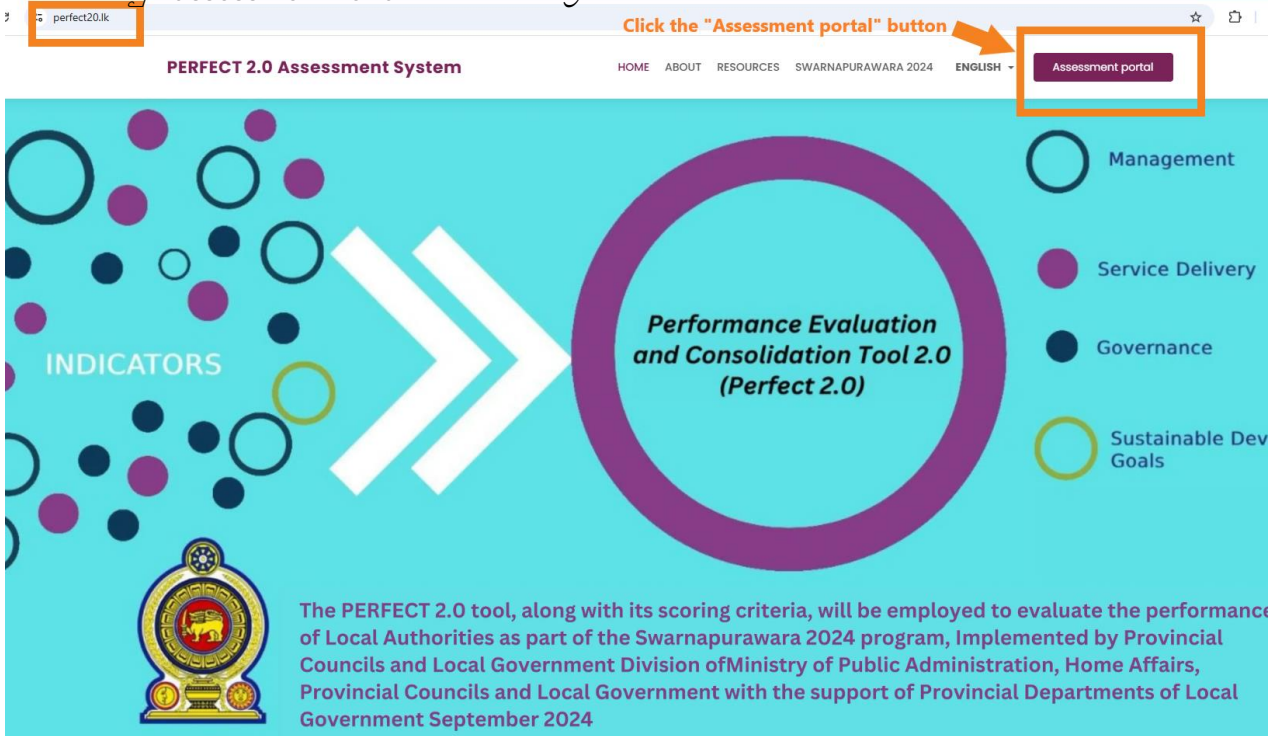

<u>පියවර 2:</u> Select the relevant province to access the login page. පුවේශ වීමේ පිටුවට ඇතුල්වීමට පහත සඳහන් ඔබට අදාල "පළාත" මත පුස් කරන්න

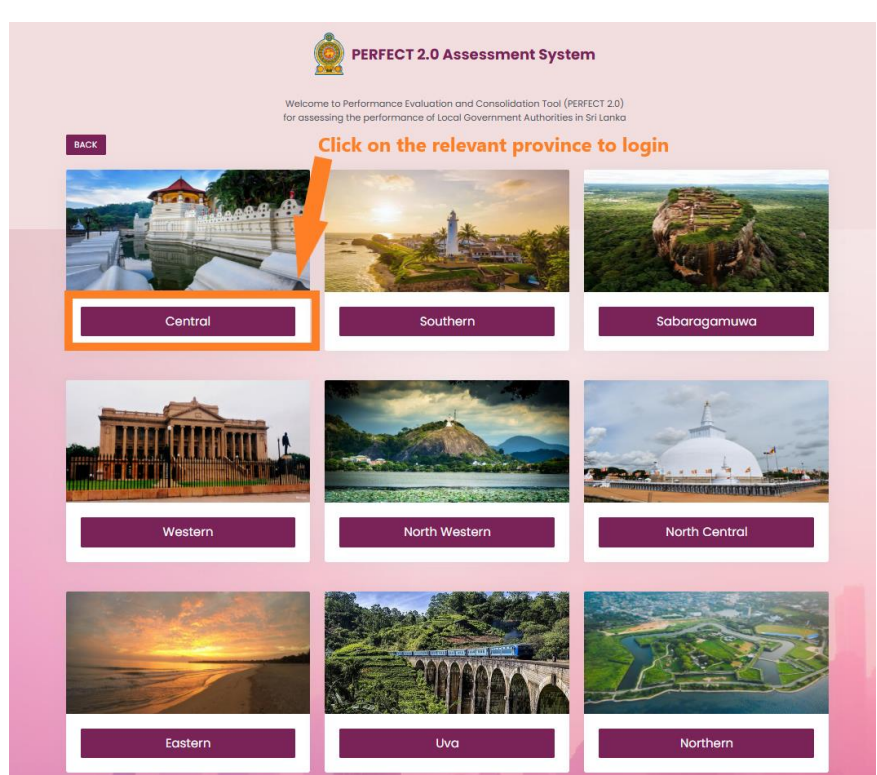

<u>පියවර 3:</u> Confirm the "Province name" and enter the username and password to access the PERFECT 2.0 portal for data entry : ඔබගේ පළාත තෝරාගත් පසු එය පහත පරිදි දිස් වේ. එහි මැද පවතින කොටුවේ ඇති අවශා තොරතුරු ඇතුලත් කරන්න. ඔබගේ ඊ මේල් ලිපිනය "user name " ලෙසද ඔබට පළාත් පාලන අමාතාංශයෙන් ලබාදුන් මුර පදය "password " ලෙස භාවිතා කරන්න. ඉන් පසු එය ඇතුලත්කර "login' පුස් කරන්න.

| 25 cp.perfect20.lk/admin                                                                                                    | * 🖸                                                                                            |
|----------------------------------------------------------------------------------------------------|------------------------------------------------------------------------------------------------|
| PERFECT 2.0 Central Provinc                                                                                                    | Confirm the Province name and enter<br>the user name and password to login                     |
| Statistics of the second back                                                                                                    | PERFECT 2.0                                                                                    |
| Provide the second second seco | Sign In<br>mail Address<br>Enter your email<br>assword<br>Enter your password ©<br>Remember Me |
|                                                                                                    | Back to Home                                                                                   |
|                                                                                                    | PERFECT 2.0 - 2024                                                                             |

<u>පියවර 4:</u> Start entering the data by clicking the "New Assessment" button: ඔබ දැන් "Assessment " මෙනු එකට පිවිසෙනු ඇත. එය පහත ආකාරයට දිස් වේ. එහි වම් පස ඉහල කෙලවරේ " Assessment" ලෙස දිස්වෙන අතර දකුණු පස වසර තෝරා ගැනීමේ කොටුව පවති. එහි 2024 වර්ෂය තෝරන්න.

පහතින් ඇති "New Assesment " බටන් එක පෙුස් කර අළුත් සමීක්ෂණයක් ආරම්භ කරන්න. ඉන් පසු ඔබට පළාත් පාලන ආයතනයේ තොරතුරු ඇතුලත් කිරීමට අවශාා මූලික තොරතුරු ඇතුලත් කරන කොටුවක් විවෘත වේ.

| PERFECT 2.0 Pujapit             | iya pradeshiya sabha  |                           | Make sure             | e the year is 2024 De | cember 10, 2024 at 6 | 3:49:30 AM <b>⊡ Logo</b> u |
|---------------------------------|-----------------------|---------------------------|-----------------------|-----------------------|----------------------|----------------------------|
| Dashboard <b>\$ Assessments</b> |                       |                           |                       |                       | 2024                 | V R My Profile             |
| All Assessments                 | You should make       | e sure you are in the "As | ssessments" menu      |                       | Dashbo               | ard > All Assessme         |
| New Assessment                  | Click the "New Assess | sment" button to create   | e a new assessment ar | nd start data entry   |                      | <b>≓</b> Filter            |
| No Record Number                | Assessment Type       | Campaign Type             | Local Authority       | Assessed by           | Status               | Action                     |
|                                 |                       | No Data Found             | I                     |                       |                      |                            |
| Showing 1 to 0 of 0 entries     |                       |                           |                       |                       |                      |                            |

පහත විවෘත වූ අදාල කොරුවට එහි සඳහන් කර ඇති තොරතුරු ඇතුලත් කරන්න. එය වඩාත් පහසු වීමට තොරතුරු ඇතුලත් කරන පේලියේ ඉදිරියෙන් ඇති " Drop down" කුඩා පහලට යොමුවී ඇති ඊතල හිස පුෙස් කර ඔබට අදාල තොරතුර තෝරන්න. අදාල භාෂාව තේරීමට ඉදිරියෙන් ඇති රවුම මත පුෙස් කරන්න. වර්ෂය 2024 ලෙසද, සමීක්ෂණය "National 20204", "Self Assessment", "Province, " සඳහන් කරන්න. පසුව " Create Assessment" බටන් එක පුෙස් කරන්න.

| Create PERFECT 2.0 Assessment                                  |                                                                                                    | ×                            |
|----------------------------------------------------------------|----------------------------------------------------------------------------------------------------|------------------------------|
| Choose Language<br>O English O Sinhala O Tamil                 | Select the "Language", Year "2024'<br>"National2024", "Self Assessment"<br>"District" and "Local Authority" | ', Campaign<br>, "Province", |
| Select Year                                                    | Select Campaign                                                                                             |                              |
| 2024                                                           | ✓ National2024                                                                                              | ~                            |
| Select the type of Assessment Self Assessment Province Central |                                                                                                    | ~                            |
| District                                                       |                                                                                                    |                              |
| Kandy                                                          |                                                                                                    | ~                            |
| Local Authority                                                |                                                                                                    |                              |
| Poojapitiya PS                                                 |                                                                                                    | ~                            |
| Click<br>butto                                                 | the "Create Assessment"<br>on to start entering the data<br>Cancel                                          | reate Assessment             |

<u>පියවර 5:</u> Review the first page and start entering data: තොරතුරු ඇතුලත් කිරීමට පෙර පහත තැබිලි පාට කොටු මගින් වටකර ඇති කොටස් හොඳින් නිරීක්ෂණය කරන්න. වම්පස කොටුව තුල "Draft " ලෙස සටහන් ව ඇතිබව සහ උඩ කොටුවේ "Self Assessment ". දැන් ඉදිරි පිටුවට යාමට " continue" පුස් කරන්න.

| cp.perfect20.lk/admin/survey/675a4440b0919                                                                              |                                               |                          |                                 |                      | ☆                                   |
|----------------------------------------------------------------------------------------------------|-----------------------------------------------|--------------------------|---------------------------------|----------------------|-------------------------------------|
| PERFECT 2.0 Pujapit                                                                                                    | iya pradeshiya sabha                          |                          |                                 | Decemb               | oer 12, 2024 at 7:32:54 AM 🕒 Logout |
| Dashboard                                                                                                    |                                               |                          |                                 |                      | 2024 🗸 옷 My Profile                 |
| Record_ID_20241212001517                                                                                                |                                               |                          |                                 | Dashboard > Assess   | ments > Record_ID_20241212001517    |
| General Information                                                                                                    | Management                                    | Service Delivery         | Governance Practices            | Contribution to SDGs | Finish                              |
| Created by: Pujapitiya prodeshiya se<br>Created time: 2024-12-12 07:32:40<br>Statu<br>Last updated: 2024-12-12 07:32:40 | view the information<br>bing to the next page | Self As<br>Poojapitiya P | sessment<br>S - Kandy - Central |                      |                                     |
|                                                                                                    |                                               | next page and enter da   | ita                             |                      |                                     |

<u>පියවර 6:</u> Understand the types of Questions available in the Assessment form and remember to "Save" the data entry often to avoid loosing/missing the entered data: සමීක්ෂණ පෝරමයේ ඇති පුශ්ත වර්ග තේරුම් ගන්න සහ ඇතුළත් කළ දත්ත නැතිවීම/අතුරුදහන් වීම වළක්වා ගැනීම සඳහා දත්ත ඇතුළත් කිරීම "Save" කිරීමට මතක තබා ගන්න.

මුලින්ම කළමණාකරනය " Management " යටතේ පුස්න 30 ඇතිබව ඔබ දන්නා කරුනකි. එම පුස්න වලින් ඔබේ පළාත් පාලන ආයතනයට සුදුසු උත්තර/උත්තරය තොරන්න. මෙහි උත්තර ඉදිරියෙන් ඇති කුඩා කොටුව පුස් කිරීම මගින් එම උත්තරය තොරාගත හැක. මේ අනුව ඔබට ගැලපෙන උත්තර සියල්ල මෙලෙස තෝරන්න. මෙහි පහත ආකාරයට සදහන් කර ඇති කොටු වල ඉලක්කම් වලින් පමණක් අදාල උත්තර සටහන් කරන්න.

| ERFECT 2.0 Pujapitiya                                                        | pradeshiya sabha                                                            | December 12, 2024 at 7:42:35 AM 📑 Log                                                                                         |
|------------------------------------------------------------------------------|-----------------------------------------------------------------------------|----------------------------------------------------------------------------------------------------|
| Dashboard & Assessments                                                      |                                                                             | 2024 🗸 Я. Му Рго                                                                                                    |
| ord_ID_20241212001517                                                        | This is the First section                                                   | Dashboard > Assessments > Record_ID_20241212                                                                                  |
| _                                                                            |                                                                             |                                                                                                    |
| General Information                                                          | Management Service Delivery                                                 | Governance Practices Contribution to SDOs Finish                                                                              |
| Human Resources Management                                                   |                                                                             | Click the check box to select the options                                                                                     |
| Has the LA completed Annual Perform<br>8/98, 28/98, 02/2018 and other)       | nance Appraisal in accordance with the Public Administration Circu          | ars (07/98 🛛 a. nnual performance agreements have been signed by ALL existing staff membe                                     |
|                                                                              |                                                                             | b. ALL existing staff members have been assigned to the annual institutional work<br>plan.                                    |
|                                                                              |                                                                             | c. Annual performance appraisals have been conducted for ALL existing staff<br>members by comparing their job descriptions.   |
|                                                                              |                                                                             | d. Key activities and targets (KPIs) for the year have been defined in the job<br>descriptions of ALL existing staff members. |
| Amount of funds spent for personal d                                         | levelopment per staff. (% variation between the amount spent by th          | e LA to the Enter Numeric data by tping the values                                                                            |
| a. Amount spent for training program                                         | 15 =                                                                        | 12345                                                                                                    |
| b. Amount spent for study tours =                                            | Click "Save" button often to avoid loosing                                  |                                                                                                    |
|                                                                              | data in case of power or internet issues                                    |                                                                                                    |
| ERFECT 2.0 Pujapitiya pro                                                    | adeshiya sabha                                                              | December 12, 2024 at 7<br>Survey Successfully Saved                                                                           |
| Dashboard                                                                    |                                                                             | 2024 A My Profile                                                                                                    |
| cord_1D_20241212001517                                                       |                                                                             | Dashboara > Assessme rora_ID_202412(2006)7                                                                                    |
| General Information                                                          | Management Service Delivery Governa                                         | nce Practices Contribution to \$n Finish                                                                                      |
| Human Resources Management                                                   |                                                                             |                                                                                                    |
| 1. Has the LA completed Annual Performan<br>08/98, 28/98, 02/2018 and other) | ce Appraisal in accordance with the Public Administration Circulars (07/98, | C a. Annual perform a greements have been signed by ALL existing staff members of the institute                               |
|                                                                              |                                                                             | L. A staff members have been assigned to the annual institutional work                                                        |
|                                                                              |                                                                             | Annual performance appraisals have been conducted for ALL existing staff<br>members by comparing their job descriptions.      |
|                                                                              |                                                                             | d. Key activities and targets (KPIs) for the year have been defined in the job<br>descriptions of ALL existing staff members. |
| 2. Amount of funds spent for personal deve<br>district average)              | elopment per staff. (% variation between the superior by the LA to the      |                                                                                                    |
| 2.a. Amount spent for training programs =                                    | When "Save" button is clicked. a                                            | 12345                                                                                                    |
| 2.b. Amount spent for study tours =                                          | status message appears in the TOP<br>RIGHT corner of the screen.            |                                                                                                    |
| 2.c. Amount spent for recovering course fe                                   | es =                                                                        |                                                                                                    |

ඕනෑම වෙලාවක ඔබට සමීක්ෂණ තොරතුරු පද්ධතියට ඇතුලත් කිරීමෙන් ඉවත්විය හැක. ඒ සඳහා "Exit " බටන් එක පුෙස් කරන්න. නමුත් හැමවිටම "Save " බටන් එක පුෙස් කරන්න වගබලගන්න. එවිට ඔබ ඇතුලත් කල තොරතුරු නැවත විවෘත කරන විට එසේම පවතිනු ඇත. නැත්නම් නැවත තොරතුරු ඇතුලත් කිරීමට සිදුවේවි. " Exit " බටන් එක පුෙස් කළ විට පහත ආකාරයේ පනිවිඩයක් ඔබට දිස්වේ. එය "OK " පුෙස් කල විට, ඔබව පද්ධතියෙන් අයින් වෙනු ඇත

| 29.10. Pro-poor Program Description 10 =                                                                   | Program for livelihood support in GND 2                                                                                                    |
|----------------------------------------------------------------------------------------------------|----------------------------------------------------------------------------------------------------|
| 29.10. Pro-poor Program Amount 10 =                                                                        | 100000                                                                                                    |
| 30. The LA employs the following innovative practices in budget manag                                      | or Tracking Revenue: The LA utilizes information and Communication<br>CT) tools to track revenue. This includes the use of digital platforms,<br>ystems that provide real-time monitoring of revenue collection,<br>ient tracking and analysis of revenue streams.                                                                                                    |
| Are you sure:                                                                                              | al systems and software, the LA can monitor and analyze expenditure<br>ily manner, ensuring transparency, accuracy, and effective financial                                                                                                    |
| ca                                                                                                    | ormunity or Community-Based Organizations (CBOs) in Revenue<br>he LA actively involves the community or Community-Based<br>organizations in revenue generation efforts. This may include partnering with local<br>organizations, facilitating income-generating activities, or promoting<br>entrepreneurial initiatives to enhance revenue streams and foster community<br>participation. |
| You can exit the Assessment anytime                                                                        | d. Tracking Ward-Level Revenue Collection, including Arrears: The LA implements<br>mechanisms to track revenue collection at the ward level, including arrears.                                                                                                    |
| Previous by clicking the "Exit" button.<br>But always remember to click "Save"<br>to keep the entered data | Save & Next                                                                                                    |
| B Sove                                                                                                    |                                                                                                    |

| PER     | RFECT 2.0                 | Pujapitiya pradeshiya sabha           |                                     |                 |                                                                 | Decembe                                                | ər 12, 2024 at 8:22:23     | AM 📑 Logout     |
|---------|---------------------------|---------------------------------------|-------------------------------------|-----------------|-----------------------------------------------------------------|--------------------------------------------------------|----------------------------|-----------------|
| 🕒 Da    | shboard 🗘 🗘 Assess        | ments                                 |                                     |                 |                                                                 |                                                        | 2024 🗸                     | 옷 My Profile    |
| All As: | sessments                 |                                       |                                     |                 |                                                                 |                                                        | Dashboard >                | All Assessments |
| ●<br>10 | New Assessment            | After EXITING, the you to the Assessn | system will take<br>nents menu page |                 | The Assessment red<br>DRAFT and you can<br>the data by clicking | cord will be sav<br>1 open and aga<br>1 the "Edit" but | red as<br>in enter<br>tton | ₹ Filter        |
| No      | Record Number             | Assessment Type                       | Campaign Type                       | Local Authority | Assessed by                                                     | Status                                                 | A                          |                 |
| 1       | 20241212001517<br>English | Self Assessment                       | National2024                        | Poojapitiya PS  | Pujapitiya pradeshiya sabha<br>2024-12-12 07:48:41              | Draft                                                  | View                       | it              |

ඔබ "Exit " උන විට නැවත මුල් පිටුවට පිවිසේ. ඔබේ සමීක්ෂණය "Draft " ලෙස "Save " වී ඇතිබව ඉහත රූපයේ දකුණු පස සඳහන් වේ. ඊට අමතරව එය "Edit " හැකි බවද සඳහන් වේ.

<u>පියවර 7:</u> පසු පිටුවට යෑමට හෝ ඉදිරියට යෑමට අවශානම්: ඔබට කලින් පිටුවට යැමට අවශානම් " Previous " බටන් එක පුෙස් කරන්න. ඔබ සියළුම පුස්න සඳහා පිළිතුරු සපයා අවසන් නම්, :"Save and Next " බටන් එක පුෙස් කර ඊලහ පිටුවට පිවිසෙන්න

| 29.9. Pro-poor Program Description 9 =                                                           | Program for livelihood support in GND 1                                                                                                    |
|--------------------------------------------------------------------------------------------------|----------------------------------------------------------------------------------------------------|
| 29.9. Pro-poor Program Amount 9 =                                                                | 500000                                                                                                    |
| 29.10. Pro-poor Program Description 10 =                                                         | Program for livelihood support in GND 2                                                                                                    |
| 29.10. Pro-poor Program Amount 10 =                                                              | 100000                                                                                                    |
| 30. The LA employs the following innovative practices in budget management activities/functions: | a. Use of ICT for Tracking Revenue: The LA utilizes Information and Communication<br>Technology (ICT) tools to track revenue. This includes the use of digital platforms,<br>software, or systems that provide real-time monitoring of revenue collection,<br>enabling efficient tracking and analysis of revenue streams. |
|                                                                                                  | b. Use of ICT for Tracking Expenditure: The LA leverages ICT for tracking expenditure.<br>Through digital systems and software, the LA can monitor and analyze expenditure                                                                                                    |

<u>පියවර 8:</u> සියළුම කොටස් වලට තොරතුරු ඇතුඉලත් කිරීමේන් පසු සැමවිටම "finish and Submit the Assessment Data " බටන් එක පුෙස් කර එවිට පද්ධතිය තුලට තොරතුරු ගබඩා වේ. එවිට නැවත දැන් දත්ත කිසිවකුට සංස්කරණය කළ නොහැක.

| Dashboard                                                                                       | sments                            |                                                                                                    | 2024 🗸 🖌 My Profile                                                                                                    |
|-------------------------------------------------------------------------------------------------|-----------------------------------|----------------------------------------------------------------------------------------------------|----------------------------------------------------------------------------------------------------|
| Record_ID_20241212001                                                                           | 517                               |                                                                                                    | Dashboard > Assessments > Record_ID_20241212001517                                                                                                    |
| General Information                                                                             | Management                        | Service Delivery Governance Practice                                                                                                    | es Contribution to SDGs Finish                                                                                                    |
|                                                                                                 |                                   | Thank you for entering the data into the PERFECT 2.0<br>Please make sure all of the data points are entered                                                                                                    | o system.<br>correctly.                                                                                                    |
|                                                                                                 |                                   | If all data points are correct, please proceed with the s<br>Please note that once submitted the data cannot b<br>Previous Finish and Submit the Assessment                                                                                                    | ubmission.<br>e edited.<br>In the FINISH page click the "Finis<br>and Submit the Assessment Data"<br>button to submit the data to the                                                      |
|                                                                                                 |                                   |                                                                                                    | Note:                                                                                                    |
|                                                                                                 |                                   | a Sove ⊇ Exit                                                                                                    | be edited or updated or changed.                                                                                                    |
|                                                                                                 |                                   | a Save ⊇ Exit                                                                                                    | be edited or updated or changed.                                                                                                    |
| ERFECT 2.0 Pujapitit                                                                            | ya pradeshiya sabha               | a Sove                                                                                                    | be edited or updated or changed.                                                                                                    |
| ERFECT 2.0 Pujapith<br>Dashboard & Assessments                                                  | ya pradeshiya sabha               | ₽ Save 외 Exit                                                                                                    | December 12, 2024 of 8:40:23 AM Pro                                                                                                    |
| ERFECT 2.0 Pujapitin<br>Dashboard © Assessments<br>ord_ID_20241212001517                        | ya pradeshiya sabha               | ₽ Save                                                                                                    | December 12, 2024 at 8:40:23 AM<br>2024 A My Pre<br>Dashboard > Assessments > Record_ID_2024120                                                                                            |
| Ceneral Information                                                                             | ya pradeshiya sabha               | Service Delivery                                                                                                    | December 12, 2024 of 8:40:23 AM () Lo<br>December 12, 2024 of 8:40:23 AM () Lo<br>2024 () A My Pro<br>Dashboard () Assessments () Record_ID_2024122<br>ces Contribution to SDOs Finish     |
| Ceneral Information                                                                             | ya pradeshiya sabha<br>Management | Save Exit     Save     Service Delivery     Governance Practit      Thank you for entering the data into the PERFECT 2.0 sy                                                                                                    | December 12, 2024 at 8:40:23 AM<br>2024<br>December 12, 2024 at 8:40:23 AM<br>2024<br>A, My Pro<br>Dashboard > Assessments > Record_ID_20241212<br>Cos Contribution to SDGs Finish         |
| Dashboard  Assessments ord_ID_20241212001517 General Information                                | ya pradëshiya sabha<br>Management | Service Delivery Governance Praction Thank you for entoring the data into the PERFECT 2.0 sy                                                                                                    | December 12, 2024 at 8:40:23 AM []+ Le<br>2024                                                                                                    |
| ERFECT 2.0 Pujapiti<br>Doshboard & Assessments<br>ord_ID_20241212001517<br>General information  | ya pradeshiya sabha               | Service Delivery Covernance Practic  Thank you for entering the data into the PERFECT 2.0 sy  Charle you sure?                                                                                                    | December 12, 2024 at 8:40:23 AM<br>2024 A My Pro<br>Dashboard > Assessments > Record_ID_2024128<br>tees Contribution to SDOs Finish                                                        |
| ERFECT 2.0 Pujapiti<br>Dashboard • Assessments<br>cord_ID_20241212001517<br>General Information | ya pradeshiya sabha a             | Service Delivery  Service Delivery  Covernance Practic  Thank you for entering the data into the PERFECT 2.0 sy  Confirm and Submit Assessment data  Cancel  Cancel | December 12, 2024 at 8:40.23 AM  Let  2024 A My Pr  2024 Costhboard Assessments Record_ID_2024121  cos Contribution to SDOs Finish retern Click "Ok" button to confirm and submit the data |

<u>පියවර 9:</u> පුස්තාවලියට සාර්ථකව පිළිතුරු සපයා ඇති බව තහවුරු කරගෙන ඊට පසුව එය " Submit " කරන්න. ඉන් පසු මතු පුයෝජනය සඳහා "pdf file " සේව් කරගන්න.

| PERFECT 2.0 Pujapitiya pradeshiya                                                                                                  | sabha                                               |                               | December 12, 2024 c                            | at 8:44:07 AM 🕒 Logout   |
|----------------------------------------------------------------------------------------------------|-----------------------------------------------------|-------------------------------|------------------------------------------------|--------------------------|
| Dashboard                                                                                                    |                                                     |                               | 2024                                           | ✓ A My Profile           |
| Record_ID_20241212001517                                                                                                    |                                                     | Dasi                          | nboard $ ightarrow$ Assessments $ ightarrow$ F | Record_ID_20241212001517 |
| General Information Management                                                                                                    | Service Delivery                                    | Governance Practices          | Contribution to SDGs                           | Finish                   |
| Created by: Pujapitiya pradeshiya sabha<br>2 07:32:4<br>Status: Submitted<br>2 08:43:25<br>Created by: Pujapitiya pradeshiya sabha | Self Ass<br>Poojapitiya PS<br>vill be<br>Submitted" | Sessment<br>- Kandy - Central |                                                |                          |
|                                                                                                    | Continue                                            |                               | "Pdf" button to gen                            | erate a PDF              |
| Lastly, press "Exit" and 3<br>confirm to get back to the<br>Assessments menu page                                                  | Exit B                                              | Pdf B Excel                   | will take few seconds<br>So please wait patier | s to load the<br>ntly    |

<u>පියවර 10:</u> සමීක්ෂණ පෝරමයේ දත්ත සාර්ථකව ඇතුලත් කර ඇත්නම් මුල් පිටුවෙ "Submitted" ලෙස වෙනස් වෙනස් වී තිබිය යුතුය. එවිට නැවත දැන් දත්ත කිසිවකුට සංස්කරණය කළ නොහැක.

| PERFECT 2.0       Pujapitiya pradeshiya sabha         December 12, 2024 at 8:54:44 AM |                  |           |               |                 |                                                   |                                    |                                   |                 |  |
|---------------------------------------------------------------------------------------|------------------|-----------|---------------|-----------------|---------------------------------------------------|------------------------------------|-----------------------------------|-----------------|--|
| Dashboard                                                                             | Assessments      |           |               |                 |                                                   | 2024                               | • •                               | 옷 My Profile    |  |
| ll Assessmer                                                                          | ts               |           |               |                 |                                                   | I                                  | Dashboard >                       | All Assessment  |  |
|                                                                                       | sment            |           |               |                 | Now the<br>to "Subn<br>Now EDI<br>not be av       | statu<br>nitted<br>T opt<br>/ailab | s changed<br>".<br>ion will<br>le | <i>≂</i> Filter |  |
| No Record                                                                             | Number Assess    | ment Type | Campaign Type | Local Authority | Assessed by                                       |                                    | Status                            | Action          |  |
| 2024121<br>English                                                                    | 2001517 Self Ass | essment   | National2024  | Poojapitiya PS  | Pujapitiya pradeshiya sabh<br>2024-12-12 08:43:25 | ia                                 | Submitted                         | View            |  |